## Shibboleth へのログイン方法 (Wiley Online Library)

- 1. Wiley Online Library <u>http://onlinelibrary.wiley.com/</u> にアクセスしてください。
- 2. 右上の Login/Register のリンクをクリックして、表示される下記画面から 「Institutional Login」をクリックしてください。

| Wiley Onli   | Wiley Online Library                        |  |
|--------------|---------------------------------------------|--|
| Publications | Browse By Subject Resources About Us        |  |
|              |                                             |  |
|              | Log in to your Wiley Online Library account |  |
|              | E-mail address                              |  |
|              | Password                                    |  |
|              | Log In or Register                          |  |
|              | Forgot your password? Institutional login   |  |

 Institutional Login 画面の「Institutional Name」の項にご所属機関名を入れて、 表示される機関名を選択して、「Log in」ボタンを押してください。

| nstitutional Login                                            |       |
|---------------------------------------------------------------|-------|
| Login via OpenAthens                                          |       |
| or                                                            |       |
| Search for your institution's name below to login via Shibbol | leth. |
| Institution Name                                              |       |
| london                                                        |       |
| City, University of London                                    |       |
| City, University of London (IT log-in)                        |       |
| Geological Society of London                                  |       |
| Goldsmiths, University of London                              |       |
| Imperial College London                                       |       |
| Institute of Education, University of London                  |       |
| King's College London                                         |       |
| Kingston University London                                    |       |
| LSE - London School of Economics and Political Science        |       |
| London Library                                                |       |
| London Metropolitan University                                |       |
| London School of Hygiene & Tropical Medicine                  |       |
| London South Bank University                                  |       |
| Queen Mary University of London                               |       |

4. ご所属の機関のログインページが表示されますので、Shibboleth 用のユーザー 名、パスワードをご入力ください。